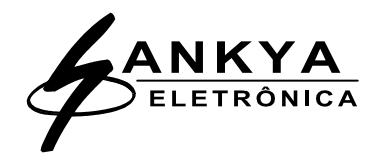

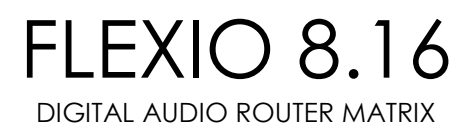

|                                                            |                                                                                                    |                         | Certificado de garantia                                                     |
|------------------------------------------------------------|----------------------------------------------------------------------------------------------------|-------------------------|-----------------------------------------------------------------------------|
| Modelo Lote Número                                         | A Sankya do Brasil Eletrônica Ltda. assegura, ao primeiro proprietário deste aparelho, garantia contra defeitos de matéria prima e montagem que impeçam o funcionamento do mesmo de acordo com as especificações anunciadas.<br>Esta garantia tem validade pelo prazo de 03 ( três ) anos a contar da data de aquisição comprovada mediante a apresentação da nota fiscal e deste certificado de garantia.<br>A manutenção dos aparelhos é posto São Paulo e as despesas de frete e embalagem de ida e volta dos aparelhos despachados, bem como pelos riscos do transporte correm por conta do proprietário.<br>Os aparelhos são excluídos deste contrato de garantia, quando apresentarem sinais de violação ou conserto por pessoas não autorizadas pela fábrica, como também em caso de uso indevido, curto circuito entre canais, ligação à tensão de rede errada, carga inadequada ou por outras condições anormais de utilização a critério do fabricante. |                         |                                                                             |
| Nome do Cli                                                | ente:                                                                                                    |                         |                                                                             |
| Endereço:                                                  |                                                                                                    |                         | Nr.:                                                                        |
| Compl.:                                                    | Bairro:                                                                                                    | Cidade:                 | Estado:                                                                     |
| CEP:                                                       | Data da aqu                                                                                                    | uisição://              | Nota Fiscal:                                                                |
| Sankya do Bı<br>Rua Salvadoı<br>Telefone: (1<br>Site: www. | rasil Eletrônica Ltda.<br>Rodrigues Negrão, 525 -<br>1) 5677-3159<br>sankva.com.br                                                                                                    | Vila Marari - São Paulo | - SP CEP: 04.401-160<br>Fax: (11) 5677-1765<br>E-Mail: sankva@sankva.com.br |

# MANUAL DO USUÁRIO

#### 1 – Introdução

A FLEXIO 8.16 é uma matriz digital de roteamento de áudio, com 08 entradas e 16 saídas, desenvolvida para sonorizar, Shoppings, Teatros, Hotéis, Auditórios, Escritórios, Supermercados, Lojas, Consultórios, Aeroportos e etc..

Construído em gabinete de 2 (duas) unidade rack, FLEXIO 8.16 ocupa o mínimo de espaço podendo ser utilizada nos mais diverso locais.

- 8 canais de entrada, 16 canais de saída. (Balanceados ou Não Balanceados)
- Conversores A/D e D/A com 24 bits de resolução.
- Sampling Rate de 96KHz.
- Resposta e freqüência de 20Hz á 40KHz.
- Faixa dinâmica de 103 dB.
- Controles de Volume e Mute independentes em todos os canais.
- Compressores/Limitadores espelhados programáveis.
- Equalizador gráfico com 10 bandas, independentes para cada canal de saída.
- Versátil roteamento interno de sinais entre canais.
- Display de Cristal Líquido e teclas para programação.
- Interface RS232, para conexão com computador PC.
- Software de programação e controle para sistema Windows XP.
- Entradas e saídas digitais configuráveis, para sinalização de eventos.

#### 2 – Precauções

1 - Verifique sempre a chave seletora de voltagem antes de ligar o aparelho, ela deve estar de acordo com a rede local, a FLEXIO 8.16 sai da fábrica com a chave seletora em 230V;

2- Use somente fusíveis de retardo conforme o valor especificado no painel traseiro do aparelho;

#### 127V - 1,0A / 230V - 0,5A

3- As entradas e saídas são balanceadas, portanto verifique a montagem dos cabos de conexão, evitando assim eventuais inversões;

4- Os conectores utilizados nas entradas e saídas são do tipo KRE, onde os cabos de conexão devem ser parafusados no conector Fêmea sendo: [-][GND][+];

5- O conector utilizado na interface com o PC é do tipo DB9 Fêmea, o cabo de conexão serial;

6- Utilizar sempre um estabilizador de tensão, com filtro de linha.

#### 3 – Painel Dianteiro

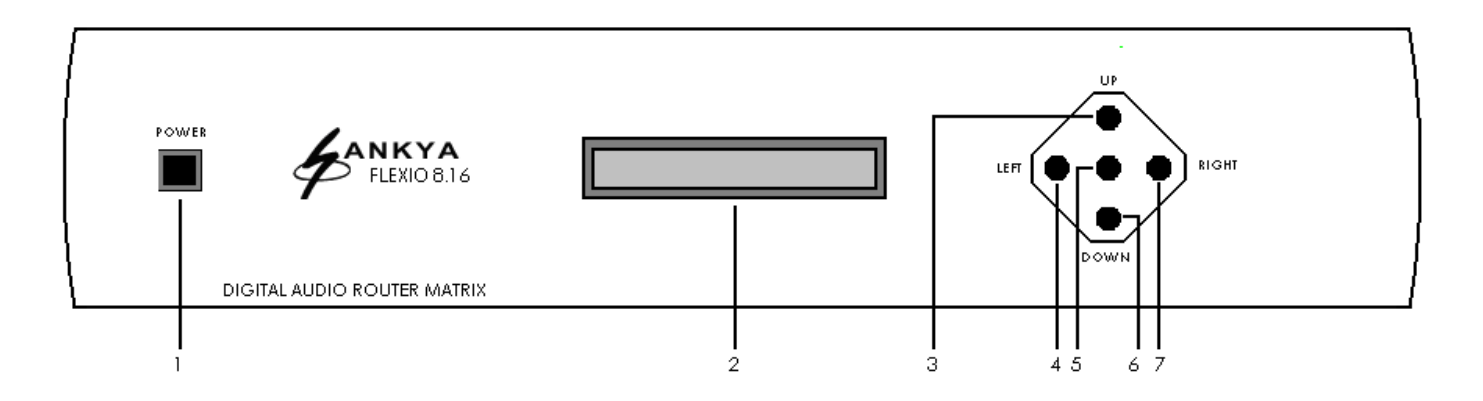

- 1 Chave de power: liga e desliga o aparelho;
- 2 Display de Cristal Líquido: apresenta as informações da programação da Matriz Digital;
- 3 Tecla UP: Tecla que move as funções e os ajustes para cima;
- 4 Tecla LEFT: Tecla que move as funções e os ajustes para esquerda;
- 5 Tecla MENU: Tecla que seleciona todas as funções a serem ajustadas;
- 6 Tecla DOWN: Tecla que move as funções e os ajustes para baixo;
- 7 Tecla RIGHT: Tecla que move as funções e os ajustes para direita;

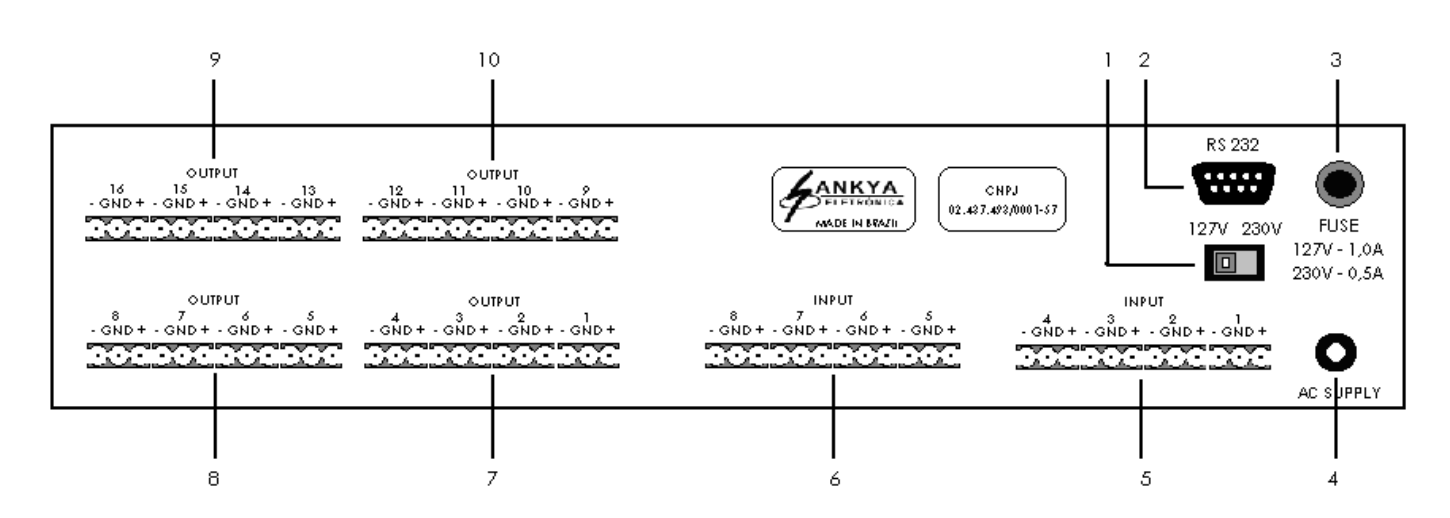

4 – Painel Traseiro

- 1 Chave seletora de voltagem: Selecionar conforme a tensão local (127V / 230V);
- 2 Porta Serial RS232: Interface para conexão com computador PC ou Pedestal FLEXIO;
- 3 Porta fusível: Usar fusível conforme especificação;
- 4 Entrada de força;
- 5 Entradas de sinal balanceadas INPUT: Entradas balanceadas de sinal 1 a 4;
- 6 Entradas de sinal balanceadas INPUT: Entradas balanceadas de sinal 5 a 8;
- 7 Saídas de sinal balanceadas OUTPUT: Saídas balanceadas de sinal 1 a 4;
- 8 Saídas de sinal balanceadas OUTPUT: Saídas balanceadas de sinal 5 a 8;
- 9 Saídas de sinal balanceadas OUTPUT: Saídas balanceadas de sinal 13 a 16;
- 10 Saídas de sinal balanceadas OUTPUT: Saídas balanceadas de sinal 9 a 12;

#### 6 - Diagrama de blocos

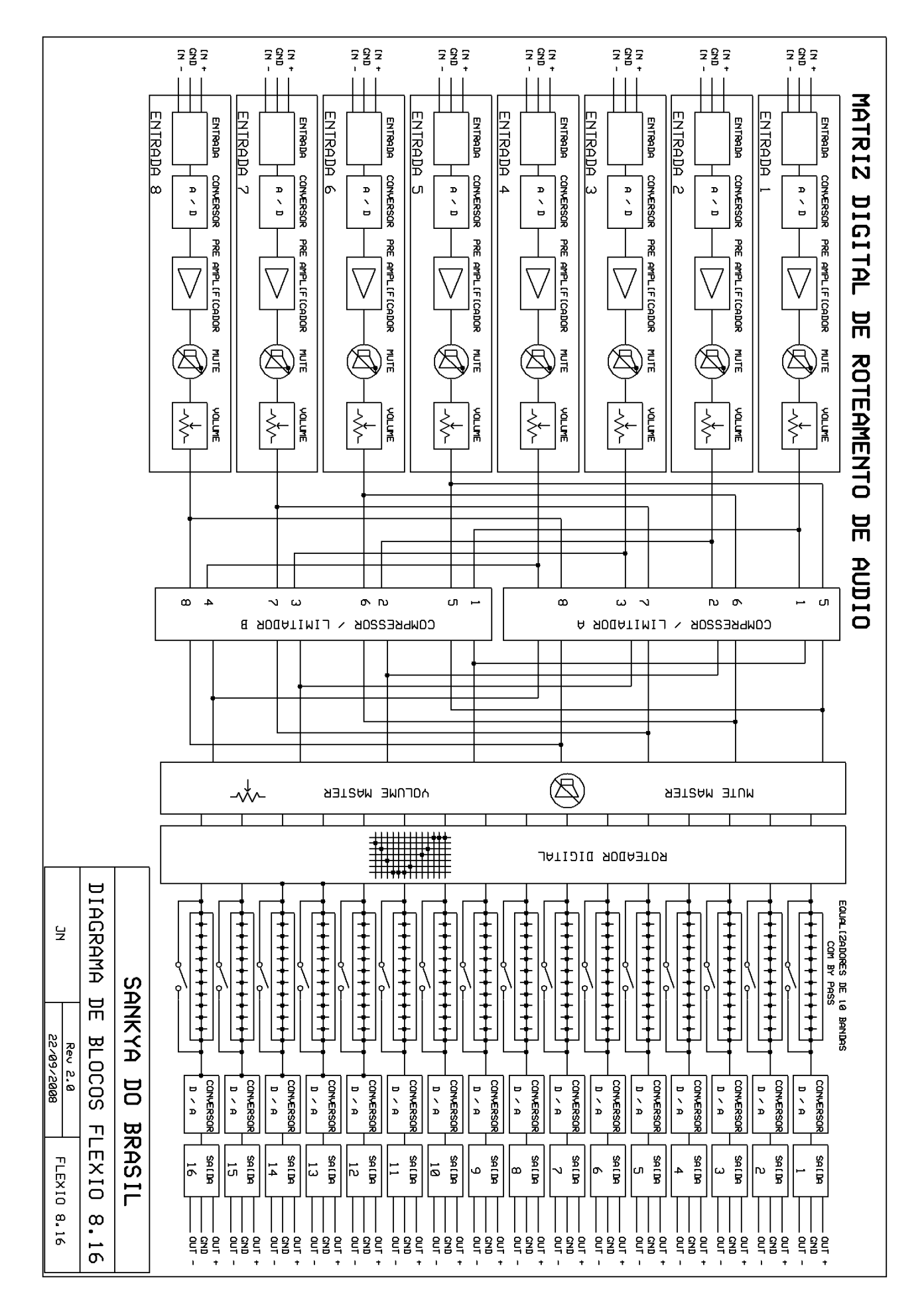

#### 7 - Diagrama de ligações

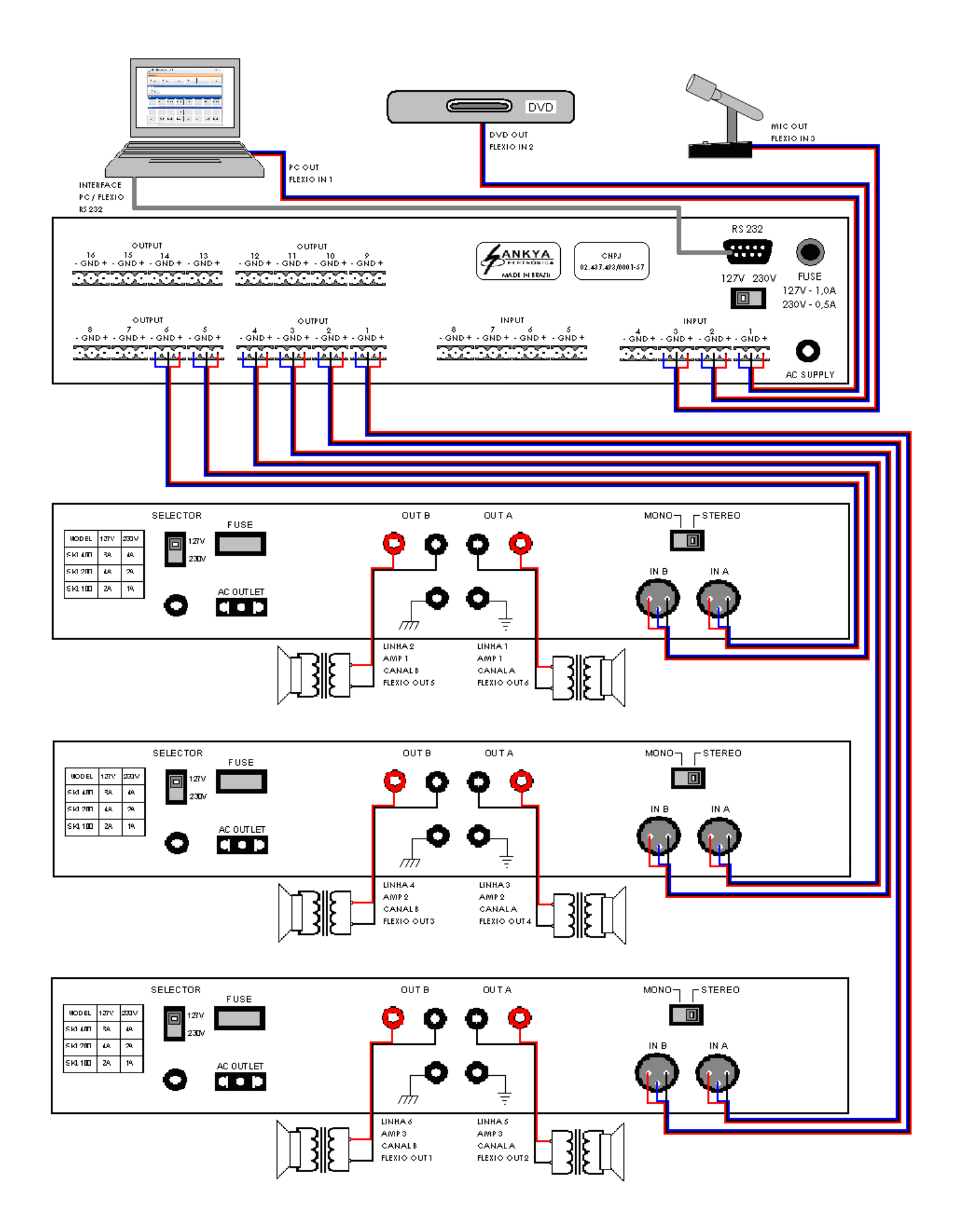

### 8 - Especificações técnicas

Medições feitas com rede de 127 VAC

| Roteador                  | 8 entradas por 16 saídas            |
|---------------------------|-------------------------------------|
| Distorção Harmônica Total | menor que 0,03% com carga resistiva |
| Resposta de Freqüência    | 30 Hz a 40 KHz                      |
| Relação Sinal / Ruído     | melhor que 100 dB                   |
| Sampling Rate             | 96 KHz                              |
| Equalizador               | Gráfico de 10 bandas                |
| Compressor / Limitador    | Programável                         |
| Display                   | LCD 20x2                            |
| Programação               | Software Windows XP                 |
| Faixa Dinâmica            | 103 dB                              |
| Entrada                   | 08 canais balanceados               |
| Saída                     | 16 canais balanceados               |
| Conversores A/D e D/A     | 24 Bits                             |
| Interface PC              | RS 232                              |
| Dimensões ( gabinete )    | 310 x 430 x 86                      |
| Dimensões ( com painel )  | 315 x 430 x 89                      |
| Peso                      | 5 Kg                                |
| Consumo                   | 25W                                 |

## Programação pelo Painel Frontal

1. Acionar a chave POWER, ao ser ativada a Matriz Digital de Roteamento de Áudio, Flexio 8.16, apresentará no display a informação: "SANKYA - FLEXIO 8X16" (figura 1) e estará pronta para ser programada.

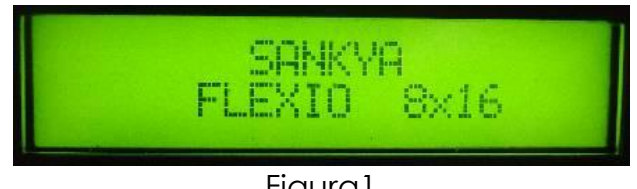

Figura 1

2. As tecla de comando (figura 2) para a programação da Matriz Digital Flexio 8.16 são:

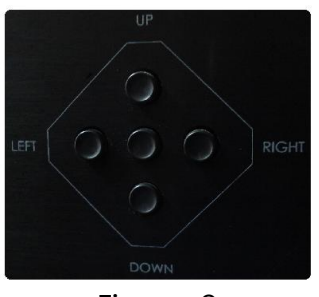

Figura 2

- a) MENU Tecla central, seleciona todas as funções a serem ajustadas;
- Tecla esquerda, move o indicador para esquerda; b) LEFT
- c) RIGHT Tecla direita, move o indicador para direita;
- d) UP Tecla acima, move as funções e os ajustes para cima;
- e) DOWN Tecla abaixo, move as funções e os ajustes para baixo.

3. Para iniciar a programação acionar a tecla MENU, onde serão solicitados os ajustes Master (figura 3).

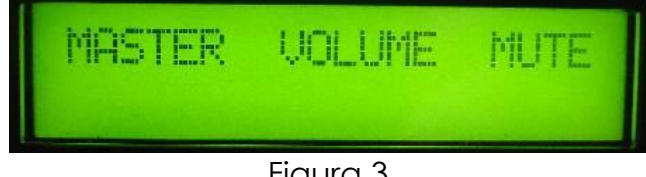

Figura 3

4. Acionando novamente a tecla MENU, será solicitado o ajuste do Volume Master (figura 4), que deverá ser feito pelas teclas UP, para aumentar e DOWN para atenuar o Volume Master.

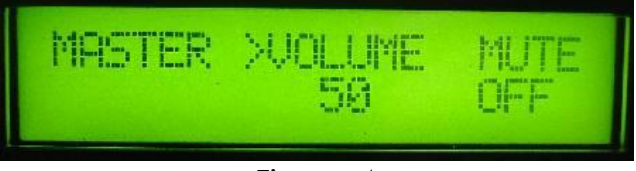

Figura 4

5. Acionando a tecla RIGHT, será solicitado o acionamento do Mute Master (figura 5), que deverá ser feito pelas teclas UP, para ligar (ON) e DOWN para desligar (OFF) o Mute Master.

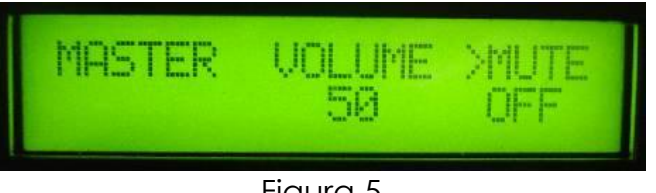

Figura 5

6. Acionando novamente a tecla MENU, a programação retorna ao ajuste Master (figura 6).

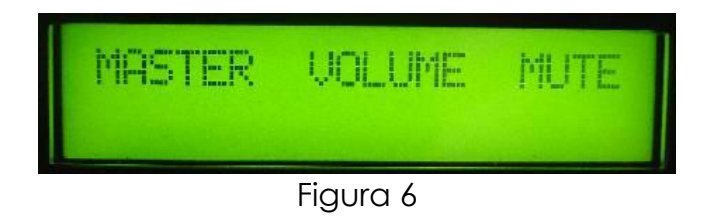

7. Acionando a tecla DOWN, será solicitado o Ajuste dos Canais (figura 7),

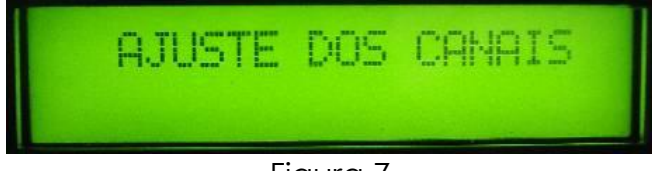

Figura 7

8. Acionando a tecla MENU, será solicitada a seleção do Canal de Saída (figura 8), de 1 a 16, amplificadores, que deverá ser feito pelas teclas UP, para subir os canais e DOWN para descer os canais.

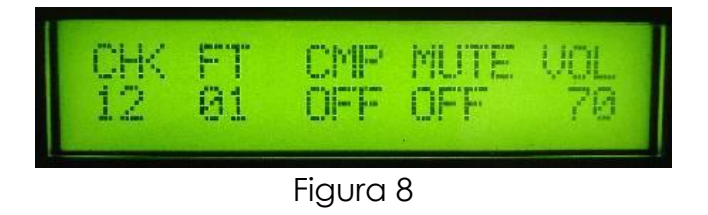

9. Acionando a tecla RIGHT, será solicitada a seleção do Canal de Entrada (figura 9), de 1 a 8, fontes sonoras, que deverá ser feito pelas teclas UP, para subir os canais e DOWN para descer os canais.

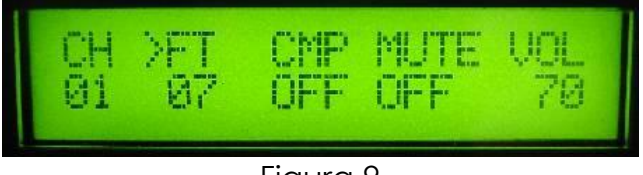

Figura 9

10. Acionando novamente a tecla RIGHT, será solicitada a seleção dos Compressores (figura 10), OFF, 1 ou 2, que deverá ser feito pelas teclas UP, para ligar e selecionar o Compressor 2 e DOWN para selecionar o Compressor 1 e desligar.

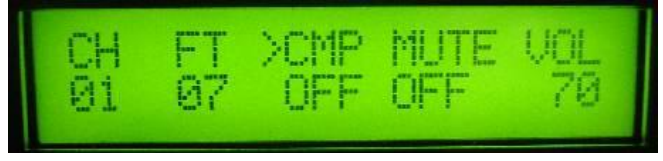

Figura 10

11. Acionando novamente a tecla RIGHT, será solicitado o acionamento do Mute do Canal (figura 11), que deverá ser feito pelas teclas UP, para ligar (ON) e DOWN para desligar (OFF) o Mute do Canal.

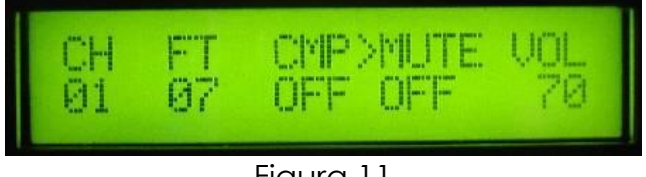

Figura 11

12. Acionando novamente a tecla RIGHT, será solicitado o ajuste do Volume do Canal (figura 12), que deverá ser feito pelas teclas UP, para aumentar e DOWN para atenuar o Volume do Canal.

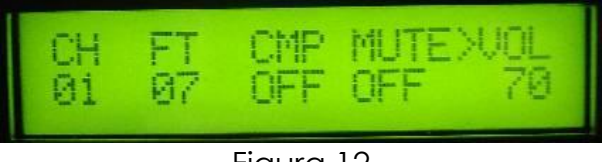

Figura 12

13. Acionando a tecla MENU, a programação retorna ao Ajuste dos Canais (figura 13).

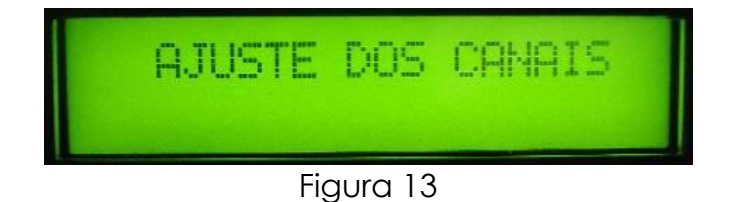

14. Acionando a tecla DOWN, será solicitado o ajuste dos Equalizadores (figura 14),

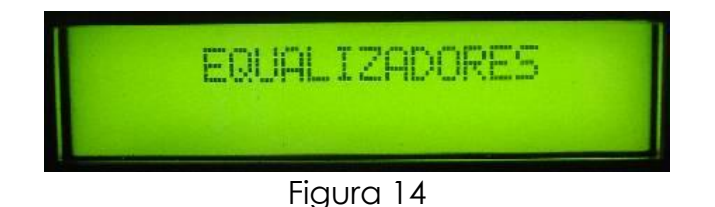

15. Acionando a tecla MENU, será solicitada a seleção do Canal de Saída (figura 15), de 1 a 16, que deverá ser feito pelas teclas UP, para subir os canais e DOWN para descer os canais.

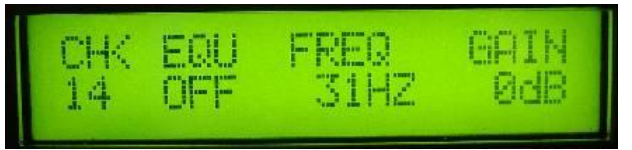

Figura 15

16. Acionando novamente a tecla RIGHT, será solicitado o acionamento do Equalizador (figura 16), que deverá ser feito pelas teclas UP, para ligar (ON) e DOWN para desligar (OFF) o Equalizador do Canal.

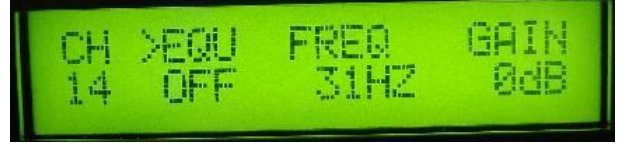

Figura 16

17. Acionando novamente a tecla RIGHT, será solicitado o ajuste da freqüência (figura 17), de 31Hz à 16KHZ, que deverá ser feito pelas teclas UP e DOWN para selecionar a freqüência do Equalizador.

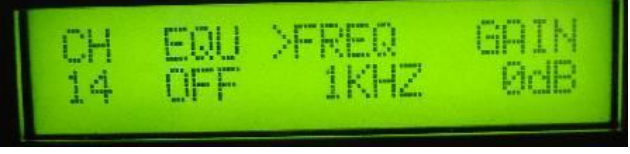

Figura17

18. Acionando novamente a tecla RIGHT, será solicitado o ajuste do Ganho (figura 18),
 de -15dB à +15dB, que deverá ser feito pelas teclas UP, para aumentar e DOWN
 para reduzir o ganho da freqüência selecionada no Equalizador.

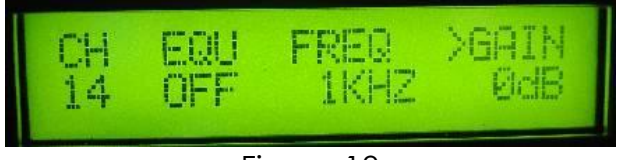

Figura 18

19. Acionando a tecla MENU, a programação retorna ao Ajuste dos Equalizadores (figura 19).

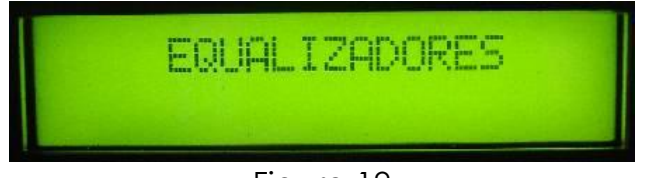

Figura 19

20. Acionando a tecla DOWN, será solicitado o ajuste do Compressor 1 (figura 20).

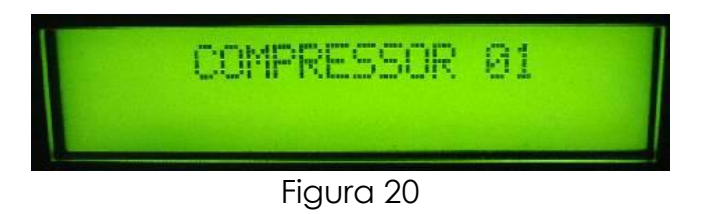

21. Acionando a tecla MENU, será solicitada o ajuste do Attack Threshold (figura 21), de -31dB a 4dB, que deverá ser feito pelas teclas UP, para aumentar e DOWN para atenuar o Attack Threshold.

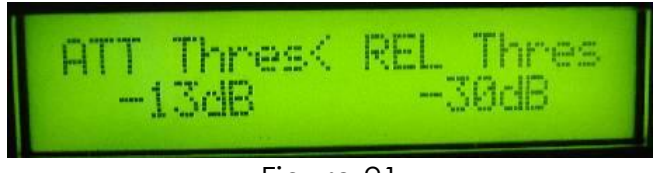

Figura 21

22. Acionando a tecla RIGHT, será solicitada o ajuste do Release Threshold (figura 22), de Q a -6dB, que deverá ser feito pelas teclas UP, para aumentar e DOWN para atenuar o Release Threshold.

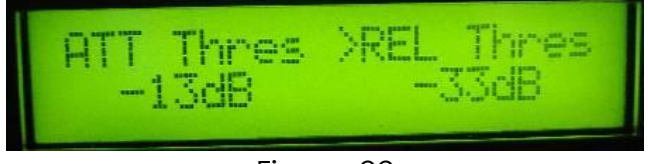

Figura 22

23. Acionando a tecla MENU, será solicitada o ajuste do Attack Rate (figura 23), de 0 a 15dB/ms, que deverá ser feito pelas teclas UP, para aumentar e DOWN para atenuar o Attack Rate.

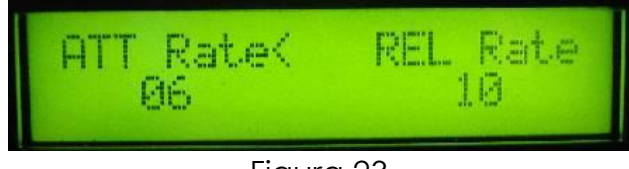

Figura 23

24. Acionando a tecla MENU, será solicitada o ajuste do Release Rate (figura 24), de 0 a 15dB/ms, que deverá ser feito pelas teclas UP, para aumentar e DOWN para atenuar o Release Rate.

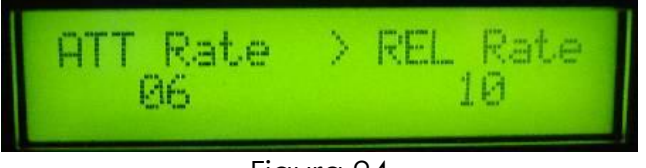

Figura 24

25. Acionando a tecla MENU, a programação retorna ao Ajuste do Compressor 1 (figura 25).

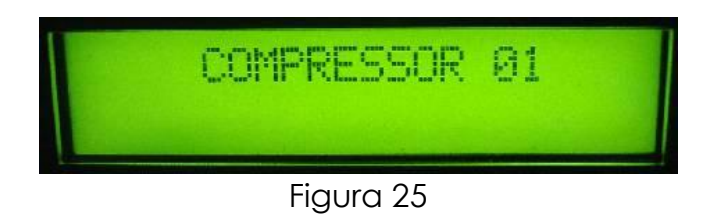

26. Acionando a tecla DOWN, será solicitado o ajuste do Compressor 2 (figura 26).

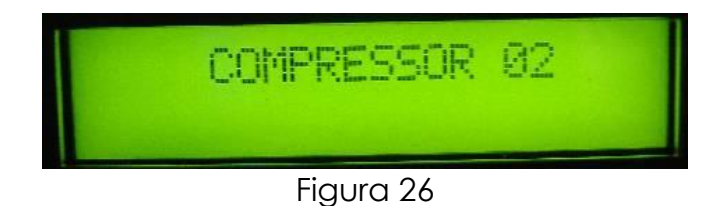

27. Acionando a tecla MENU, será solicitada o ajuste do Attack Threshold (figura 27), de -31dB a 4dB, que deverá ser feito pelas teclas UP, para aumentar e DOWN para atenuar o Attack Threshold.

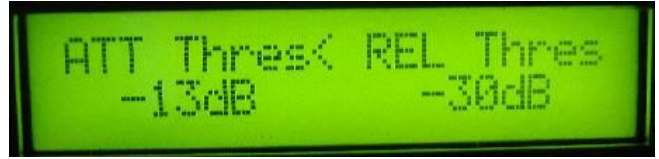

Figura 27

28. Acionando a tecla RIGHT, será solicitada o ajuste do Release Threshold (figura 28), de Q a -6dB, que deverá ser feito pelas teclas UP, para aumentar e DOWN para atenuar o Release Threshold.

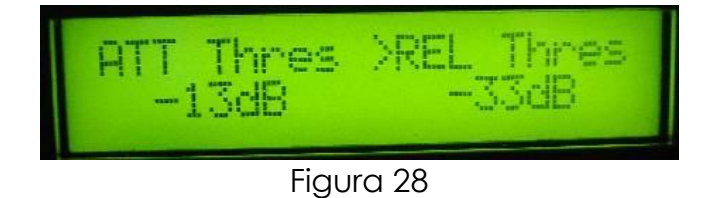

29. Acionando a tecla MENU, será solicitada o ajuste do Attack Rate (figura 29), de 0 a 15dB/ms, que deverá ser feito pelas teclas UP, para aumentar e DOWN para atenuar o Attack Rate.

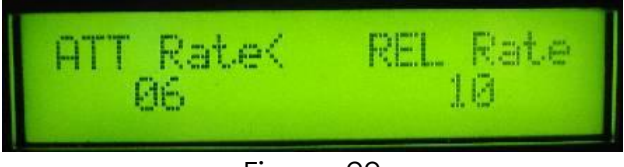

Figura 29

30. Acionando a tecla MENU, será solicitada o ajuste do Release Rate (figura 30), de 0 a 15dB/ms, que deverá ser feito pelas teclas UP, para aumentar e DOWN para atenuar o Release Rate.

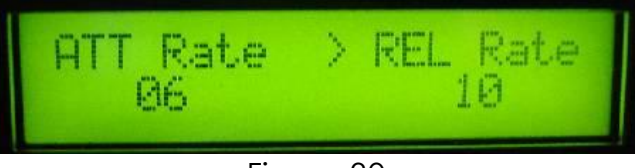

Figura 30

31. Acionando a tecla MENU, a programação retorna ao Ajuste do Compressor 2 (figura 31).

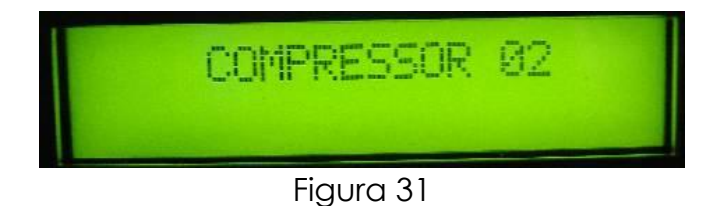

32. Acionando a tecla MENU, a programação retorna ao estado inicial, apresentando no display a informação: "SANKYA - FLEXIO 8X16" (figura 32).

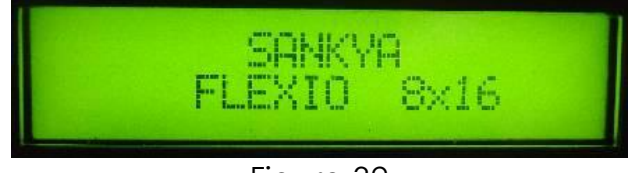

Figura 32

### Programação pelo Software

1. Para iniciar o Software Flexio 8.16, clique duas vezes no ícone Flexio.ink (figura 1), irá surgir a tela de Operação e Ajustes dos Comandos e Funções (figura 2).

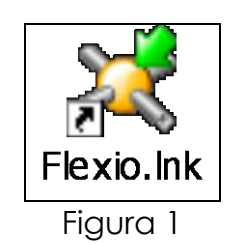

| 📴 FlexIO. Número de série da Matriz: 0000                                                                   |
|----------------------------------------------------------------------------------------------------|
| Ferramentas Ajuda                                                                                           |
| Mensagens                                                                                                   |
| Mensagem 1         Mensagem 2         Mensagem 3         Mensagem 4         Mensagem 5         Mensagem 6   |
| Comandos                                                                                                    |
| Executar                                                                                                    |
| Entradas                                                                                                    |
| Entrada 1     Entrada 2     Entrada 3     Entrada 4     Entrada 5     Entrada 6     Entrada 7     Entrada 8 |
| Saidas                                                                                                    |
| Saída 1     Saída 2     Saída 3     Saída 4     Saída 5     Saída 6     Saída 7     Saída 8                 |
| Saida 9     Saida 10     Saida 11     Saida 12     Saida 13     Saida 14     Saida 15     Saida 16          |
|                                                                                                    |

Figura 2

2. Para fazer a conexão do Matriz Digital de Roteamento de Áudio, Flexio 8.16, com PC, definir a porta de acesso clicando no guia Ferramentas com o botão direito do Mouse e selecione a opção: Porta Serial. A seguir, selecione a Porta que está sendo utilizada e clicar na opção Conectar (figura 3).

| Ferramentas Ajuda                                   |                                  |                   |
|-----------------------------------------------------|----------------------------------|-------------------|
| Porta Serial                                        | Selecione a porta:               |                   |
| Ajustes Globais<br>Bloquear acesso às configurações | COMI  COMI Conectar Conectar     | 5 Mensagem 6      |
| omandos                                             |                                  |                   |
| Executar                                            |                                  |                   |
| Entrada 1 Entrada 2 Entrada 3                       | Entrada 4 Entrada 5 Entrada 6 En | trada 7 Entrada 8 |
| aídas                                               |                                  |                   |
| Saída 1 Saída 2 Saída 3                             | Saída 4 Saída 5 Saída 6 Sa       | ída 7 Saída 8     |
| Saída 9 Saída 10 Saída 11                           | Saída 12 Saída 13 Saída 14 Sa    | ída 15 Saída 16   |

Figura 3

3. Para iniciar os Ajustes Gerais, clique no guia Ferramentas com o botão direito do Mouse e selecione a opção: Ajustes Gerais. A seguir, selecione a opção Master Volume / Master Mute (figura 4), irá surgir a tela de Controle de Volume Master e Mute Master (figura 5).

| 🛿 FlexIO. Número de série da Matriz: 0000                                       | Machen Vol |
|---------------------------------------------------------------------------------|------------|
| Ferramentas Ajuda                                                               | Master Vul |
| Porta Serial                                                                    | Volume     |
| Ajustes Globais Master Volume / Master Mute                                     |            |
| Bloquear acesso às configurações Compressor 1 encadem 5 Mensadem 6              |            |
| Compressor 2                                                                    |            |
|                                                                                 |            |
| comandos                                                                        |            |
| Executar                                                                        |            |
|                                                                                 |            |
|                                                                                 |            |
| intradas                                                                        |            |
| Entrada 1 Entrada 2 Entrada 3 Entrada 4 Entrada 5 Entrada 6 Entrada 7 Entrada 9 |            |
|                                                                                 |            |
|                                                                                 |            |
| Saidas                                                                          |            |
| Saida 1 Saida 2 Saida 3 Saida 4 Saida 5 Saida 6 Saida 7 Saida 8                 |            |
|                                                                                 |            |
|                                                                                 | Mute       |
| Saída 9 Saída 10 Saída 11 Saída 12 Saída 13 Saída 14 Saída 15 Saída 16          |            |
|                                                                                 | ON / 01    |
|                                                                                 |            |
| Figura 4                                                                        | Figura     |
|                                                                                 | 1.9010     |

3. Para ajustar o Compressor 1 clique no guia Ferramentas com o botão direito do Mouse e selecione a opção: Ajustes Globais. A seguir, selecione a opção Compressor 1 (figura 6), irá surgir a tela de ajustes do Compressor 1 (figura 7). O Attack Rate define, em dB/ms, a velocidade de atuação do compressor a partir do ponto de Attack Threshold, em dB, e o Release Rate define em dB/ms, a velocidade que o compressor deixa de atuar no sinal de áudio a partir do ponto de Release Threshold, em dB.

| 👺 FlexIO. Número de série da Matriz: 0000 📃 🗆 🔯                                 |                       |            |
|---------------------------------------------------------------------------------|-----------------------|------------|
| Ferramentas Ajuda                                                               | Compressor: 1         |            |
| Porta Serial                                                                    |                       |            |
| Ajustes Globais Master Volume / Master Mute                                     |                       |            |
| Bloquear acesso às configurações Compressor 1 ensagem 5 Mensagem 6              | Attack Release Attack | Relase     |
| Compressor 2                                                                    | Bate Bate Threshold   | Threshold  |
| Comunidad                                                                       |                       |            |
|                                                                                 |                       | - [ -      |
| Executar                                                                        |                       |            |
|                                                                                 |                       |            |
|                                                                                 |                       |            |
| Entradas                                                                        |                       |            |
| Entrada 1 Entrada 2 Entrada 3 Entrada 4 Entrada 5 Entrada 6 Entrada 7 Entrada 8 |                       |            |
|                                                                                 |                       |            |
|                                                                                 |                       |            |
| Saidas                                                                          |                       |            |
| Caída 1 Saída 2 Saída 3 Saída 4 Saída 5 Saída 6 Saída 7 Saída 8                 |                       |            |
|                                                                                 |                       | · <u> </u> |
|                                                                                 |                       |            |
| Saída 9 Saída 10 Saída 11 Saída 12 Saída 13 Saída 14 Saída 15 Saída 16          | 3.16 0.5116 3.16      |            |
|                                                                                 | dD/ma                 | -10        |
|                                                                                 | dB/ms dB/ms dB        | dB         |
|                                                                                 |                       |            |

Figura 6

Figura 7

5. Repetir o item 4 para o Compressor 2.

6. Para identificar o nome das mensagens, clique no botão da mensagem 1 (figura 8) com o botão direito do Mouse e selecione a opção: Nome da Mensagem, irá surgir a tela Nome para a Mensagem 1 e digitar o nome da Mensagem (figura 9).

| 🖗 FlexIO. Número de série da Matriz: 0000                                                                   | 1                                                          |
|----------------------------------------------------------------------------------------------------|------------------------------------------------------------|
| Ferramentas Ajuda                                                                                           | ]                                                          |
| Mensagens                                                                                                   |                                                            |
| Mensagem 1 Mensagem 2 Mensagem 3 Mensagem 4 Mensagem 5 Mensagem 6 Selecionar um arquivo. WAV ou .MP3        |                                                            |
| Executar                                                                                                    |                                                            |
| Entradas                                                                                                    |                                                            |
| Entrada 1     Entrada 2     Entrada 3     Entrada 4     Entrada 5     Entrada 6     Entrada 7     Entrada 8 |                                                            |
| Saídas                                                                                                    |                                                            |
| Saída 1     Saída 2     Saída 3     Saída 4     Saída 5     Saída 6     Saída 7     Saída 8                 | Nome para a entrada: 1<br>Digite o nome para a entrada: 1: |
| Saída 9     Saída 10     Saída 11     Saída 12     Saída 13     Saída 14     Saída 15     Saída 16          | [                                                          |
|                                                                                                    | Entrada 1                                                  |
| Figura 8                                                                                                    | Figura 9                                                   |

7. Para gravar a mensagem selecionar um arquivo .wav ou .mp3 em seu PC (figura 10).

| 👰 FlexIO. Número de série | da Matriz: 0000      |            |                 |                |
|---------------------------|----------------------|------------|-----------------|----------------|
| Ferramentas Ajuda         |                      |            |                 |                |
| Mensagens                 |                      |            |                 |                |
| Mensagem 1 Mensa          | gem 2 Mensagem 3     | Mensagem 4 | Mensagem 5      | Mensagem 6     |
| Comandos Selecionar um    | arquivo .WAV ou .MP3 |            |                 |                |
| Executar                  |                      |            |                 |                |
| Entradas                  |                      |            |                 |                |
| Entrada 1 Entrada 2       | Entrada 3 Entrada 4  | Entrada 5  | Entrada 6 Entra | da 7 Entrada 8 |
| Saídas                    |                      |            |                 |                |
| Saída 1 Saída 2           | Saída 3 Saída 4      | Saída 5    | Saída 6 Saíd    | a 7 Saída 8    |
| Saída 9 Saída 10          | Saída 11 Saída 12    | Saída 13   | Saída 14 Saíd   | a 15 Saída 16  |
|                           |                      |            |                 | .;             |
|                           | <b>F</b> '           |            |                 |                |

Figura 10

8. Repetir o item 6 e 7 para as Mensagens restantes.

9. Para identificar o nome das entradas, clique no botão da Entrada 1 (figura 11) com o botão direito do Mouse e selecione a opção: Nome da Entrada, irá surgir a tela Nome para a entrada 1 e digitar o nome da entrada (figura 12).

| 🖗 FlexIO. Número de série da Matriz: 0000                                                                 |                                                                 |
|----------------------------------------------------------------------------------------------------|-----------------------------------------------------------------|
| Ferramentas Ajuda                                                                                         |                                                                 |
| Mensagens                                                                                                 |                                                                 |
| Mensagem 1         Mensagem 2         Mensagem 3         Mensagem 4         Mensagem 5         Mensagem 6 |                                                                 |
| Comandos                                                                                                  |                                                                 |
| Executar                                                                                                  |                                                                 |
| Entradas                                                                                                  |                                                                 |
| Entrada 1 Entrada 2 Entrada 3 Entrada 4 Entrada 5 Entrada 6 Entrada 7 Entrada 8 Nome da entrada           |                                                                 |
| Saidas                                                                                                    |                                                                 |
| Saída 1 Saída 2 Saída 3 Saída 4 Saída 5 Saída 6 Saída 7 Saída 8                                           | Nome para a entrada: 1 X<br>Digite o nome para a entrada: 1: OK |
| Saída 9 Saída 10 Saída 11 Saída 12 Saída 13 Saída 14 Saída 15 Saída 16                                    | Cancelar                                                        |
|                                                                                                    | Entrada 1                                                       |
| Figura 11                                                                                                 | Figura 12                                                       |

10. Repetir o item 6 para os Canais de Entradas restantes.

11. Para identificar o nome das saídas, clique no botão da Saída 1 (figura 13) com o botão direito do Mouse e selecione a opção: Nome da Saída, irá surgir a tela Nome para a saída 1 e digitar o nome da Saída (figura 14).

| 🛿 FlexIO. Número de série da Matriz: 0000                                                                                               |                                                           |
|----------------------------------------------------------------------------------------------------|-----------------------------------------------------------|
| Ferramentas Ajuda                                                                                                    |                                                           |
| Mensagens                                                                                                    |                                                           |
| Mensagem 1 Mensagem 2 Mensagem 3 Mensagem 4 Mensagem 5 Mensagem 6                                                                       |                                                           |
| Comandos                                                                                                    |                                                           |
| Executar                                                                                                    |                                                           |
| Entradas                                                                                                    |                                                           |
| Entrada 1         Entrada 2         Entrada 3         Entrada 4         Entrada 5         Entrada 6         Entrada 7         Entrada 8 |                                                           |
| Saidas                                                                                                    |                                                           |
| Saída Saída 6 Saída 7 Saída 8                                                                                                    | Nome para a saída: 1       Digite o nome para a saída: 1: |
| Saída Selecionar todas as saídas Saída 12 Saída 13 Saída 14 Saída 15 Saída 16                                                           | Cancelar                                                  |
|                                                                                                    | Saida 1                                                   |
| Figure 12                                                                                                    | <b></b>                                                   |

Figura 13

Figura 14

12. Para configurar o Canal 1, clique no botão da Saída 1 (figura 15) com o botão direito do Mouse e selecione a opção: Ajustes, irá surgir a tela ajustes do canal de saída 1 (figura 16). Nesta tela defina o Canal de Entrada, o Volume do Canal, o Mute do Canal, o Compressor, o acionamento do Equalizador e a equalização do Canal.

| 🖗 FlexIO. Número de série da Matriz: 0000                                       |                                                                                 |
|---------------------------------------------------------------------------------|---------------------------------------------------------------------------------|
| Ferramentas Ajuda                                                               |                                                                                 |
| Mensagens                                                                       |                                                                                 |
| Mensagem 1 Mensagem 2 Mensagem 3 Mensagem 4 Mensagem 5 Mensagem 6               |                                                                                 |
| Comandos                                                                        |                                                                                 |
| Executar                                                                        | 🖸 Ajustes do conal de saída: 1:                                                 |
|                                                                                 | Fonte do canal: Volume Equalizador                                              |
| Entradas                                                                        | O Entrada 1 32Hz 64Hz 128Hz 250Hz 500Hz 1Khz 2Khz 4Khz 8Khz 16Khz               |
| Entrada 1 Entrada 2 Entrada 3 Entrada 4 Entrada 5 Entrada 6 Entrada 7 Entrada 8 | C Entrada 2 Equalcador<br>Off                                                   |
|                                                                                 | O Entrada 3                                                                     |
| Saidas                                                                          | O Entrada 4                                                                     |
|                                                                                 | O Entrada 5                                                                     |
| Saída Nome da saída Saída 4 Saída 5 Saída 6 Saída 7 Saída 8                     | C Entrada 6                                                                     |
| Ajustes                                                                         | O Entrada 7                                                                     |
| Selecionar todas as saídas De Gri 10 De Gri 14 De Gri 15 De Gri 10              | C Entrada 8                                                                     |
| Salua - Salua 12 Salua 13 Salua 13 Salua 13 Salua 15 Salua 15                   | Compressor                                                                      |
|                                                                                 | Compressor 1 Compressor 2 Sem compressor Copiar o ajuste para os outros canais. |
| Figura 15                                                                       | Figura 16                                                                       |

13. Repetir o item 9 para os Canais de Saída restantes.

14. Após ter feito ajustado todas as configurações dos Canais de Entrada e Saída, clique no guia Ferramentas com o botão direito do Mouse e selecione a opção: Bloquear Acesso às Configurações, (figura 17), irá surgir a tela de Bloqueio (figura 17).

| 🖗 FlexIO. Número de série da Matriz: 0000 📃 🗆 🔀                                                                                                    |                                        |
|----------------------------------------------------------------------------------------------------|----------------------------------------|
| Ferramentas     Ajuda       Porta Serial     Ajustes Globais       Bloquear acesso às configurações     1ensagem 3   Mensagem 5 Mensagem 6                                                           |                                        |
| Comandos<br>Executar<br>Entradas                                                                                                    |                                        |
| Entrada 1 Entrada 2 Entrada 3 Entrada 4 Entrada 5 Entrada 6 Entrada 7 Entrada 8                                                                                                    | 🚇 frmDigiteSenha 📃 🗖 🔯                 |
| Saidas                                                                                                    | Digite a senha para acessar o sistema: |
| Saída 1     Saída 2     Saída 3     Saída 4     Saída 5     Saída 6     Saída 7     Saída 8       Saída 9     Saída 10     Saída 11     Saída 12     Saída 13     Saída 14     Saída 15     Saída 16 | Digite a senha:                        |
| Figure 17                                                                                                    | Figure 19                              |

Figura 17

Figura 18

Para maiores informações ou esclarecimentos, consulte nosso plantão técnico: Tel.: (11) 5677-3159 / Fax: (11) 5677-1765 / E-Mail sankya@sankya.com.br